# オンライン会議システム (Webex Meetings)利用方法

アプリケーションをインストールする

パソコンへのインストール方法

# 必要なファイルをダウンロードします

「www.webex.com/ja/downloads.html」にアクセスして「ダウンロード」をクリックします。

|                      | 0                 |
|----------------------|-------------------|
| Cisco Webex Meetings | Cisco Webex Teams |
| デスクトップ               | デスクトップ            |

# アプリケーションをインストールする

「ダウンロード」をクリックしたら 画面に表示されるステップ1~3に沿ってインストールします。 ※インストール後の「サインイン」は不要です。

## Windows の画面

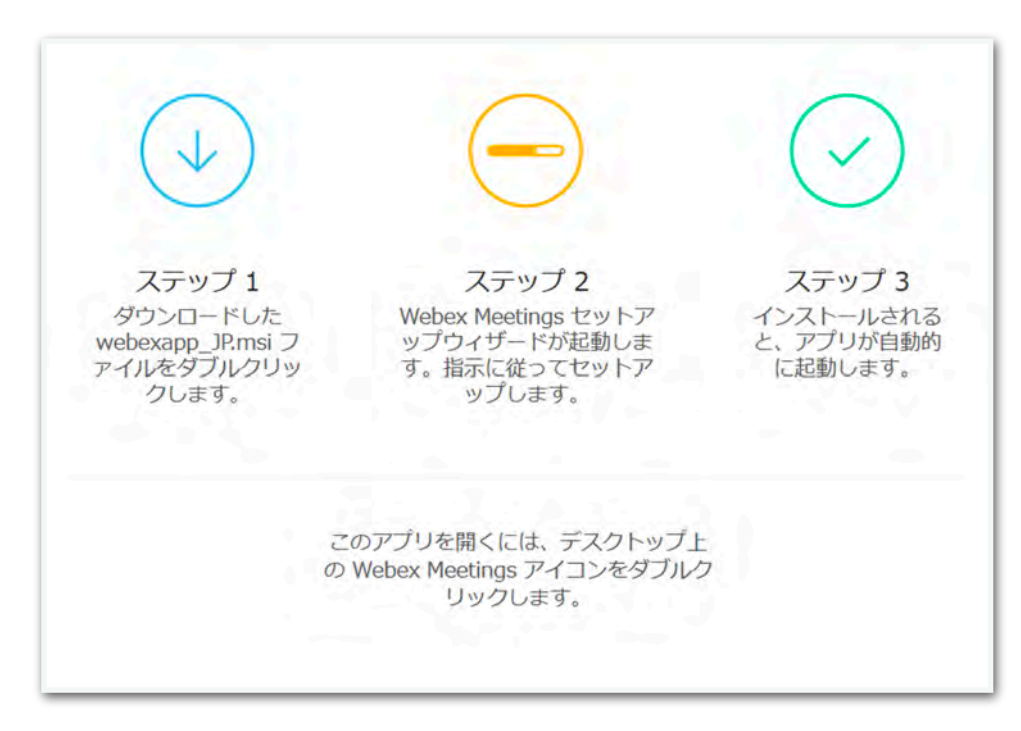

#### Mac の画面

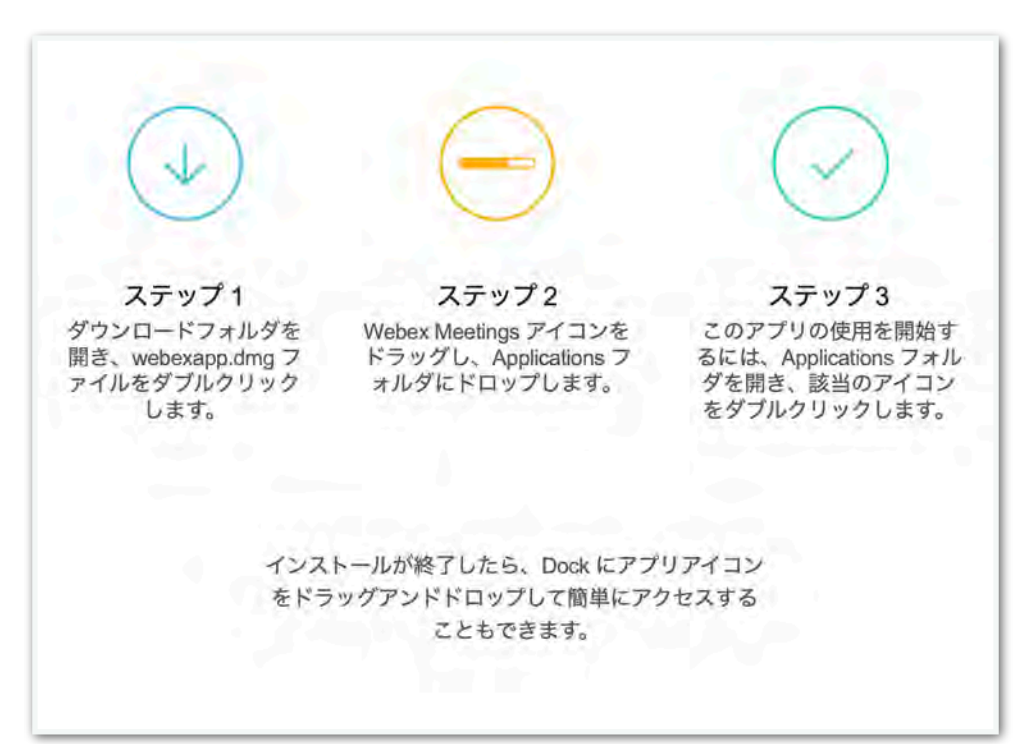

## スマートフォン・タブレットへのインストール方法

# アプリケーションをインストールする

## iPhone / iPad (iOS端末) にインストールする

「App Store」アプリで「webex meeting」を検索して 無料のアプリケーションをインストールします

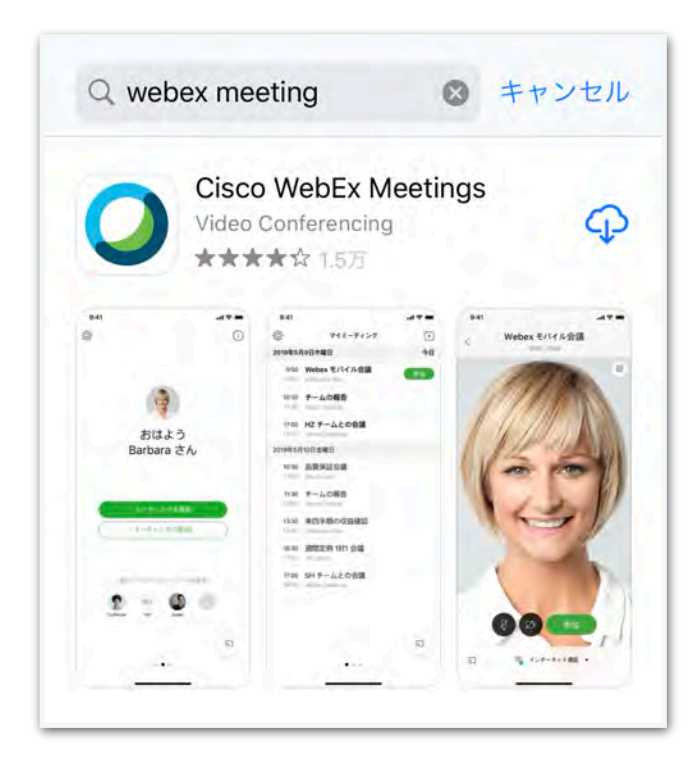

## Android にインストールする

「Play ストア」アプリで「webex meeting」を検索して 無料のアプリケーションをインストールします

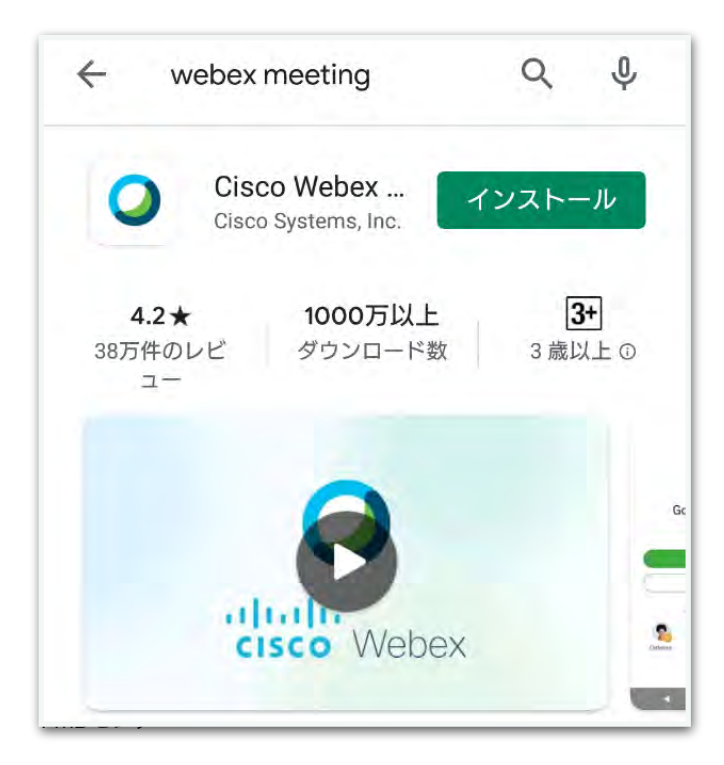

# オンライン会議に参加する

## URLを利用して参加する

パソコンまたはスマートフォン・タブレットで会議のURLをクリックします。

「名前」「メールアドレス」を入力して会議に参加します。 ※適当に入力しても参加できます。 ※アカウントを作成しなくても参加できます。

## パソコンの画面

| Cisco Webex Mee | etings                | 0 × |
|-----------------|-----------------------|-----|
|                 | MGHオンラインミーティング        |     |
|                 | あなたの情報を入力します          |     |
|                 | FMD也內一葉屬              |     |
|                 | (fukky@mghg.jp        |     |
|                 | ( it A                |     |
|                 | すでにアカウントをお持ちですか? ログイン |     |
|                 | その他のログイン方法            |     |
|                 | GOO                   |     |
|                 | ciace                 |     |

スマートフォン・タブレットの画面

| -             | -     |
|---------------|-------|
| サインイント        | 青報を入力 |
| 深澤            |       |
| fukky@mghg.jp | -0    |
| キャンセル         | ок    |

マロビノノ

## ミーティング番号を利用して参加する

#### パソコンから参加する

URLが分からない場合はミーティング番号を利用して参加します。 「www.webex.com」にアクセスします。 「参加する」をクリックします

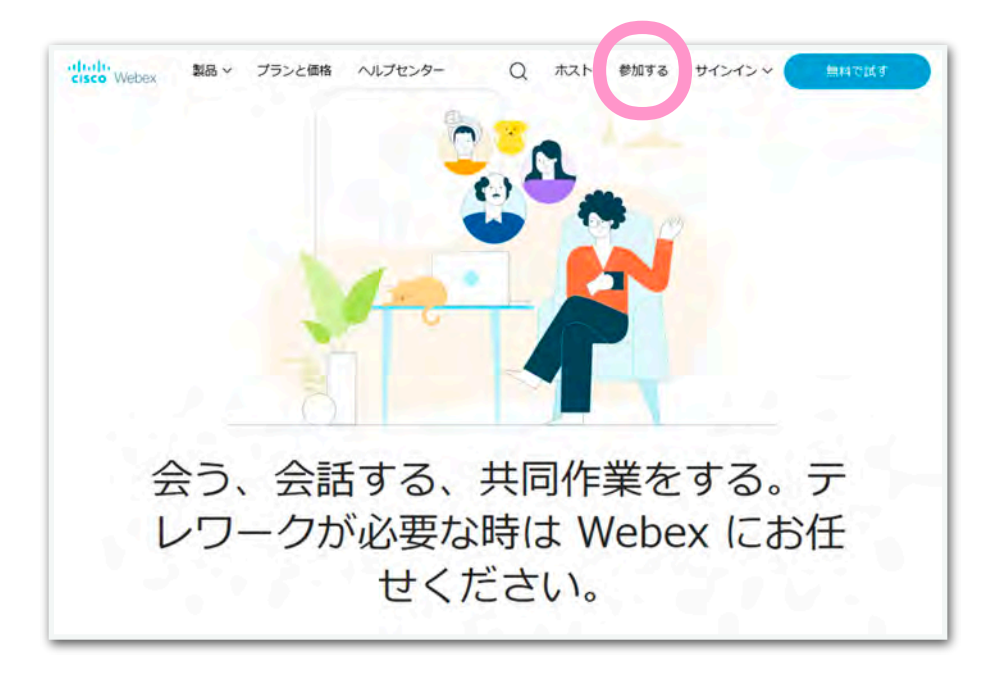

「9桁のミーティング番号」を入力して 「Enter」キーを押して下さい

ミーティングに参加。 588075627

続きます>>

「名前」と「メールアドレス」を入力して会議に参加します。

| O Cisco Webex Meetings | @ × |
|------------------------|-----|
| MGHオンラインミーティング         |     |
| あなたの情報を入力します           |     |
| FMD也少一深層               |     |
| fukky@mghg.jp          |     |
| ( <b>2</b> 4           |     |
|                        |     |
| すでにアカウントをお持ちですか? ログイン  |     |
| その他のログイン方法             |     |
| G O O                  |     |
| ciaco                  |     |

## ミーティングパスワードを求められた場合は

ミーティングパスワードを入力します。

※ミーティングパスワードが不明な場合は会議の主催者に問い合わせて下さい。

-

| ミーティングに関する | 5詳細を表示するには、ミーティングパスワードを入力してください。 |
|------------|----------------------------------|
|            | ミーティング番号: 581 845 681            |
|            | ミーティングパスワードを入力してくださ              |
|            |                                  |

## スマートフォン・タブレットから参加する

Webex Meeting のアプリケーションを起動します。 「参加」をタップします。

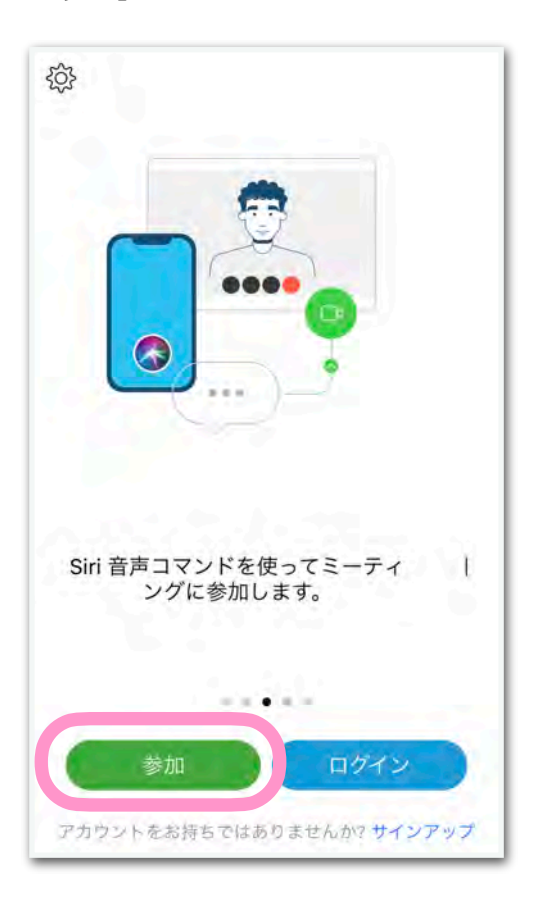

「9桁のミーティング番号」

「名前」「メールアドレス」を入力して 「参加」をタップして会議に参加します。

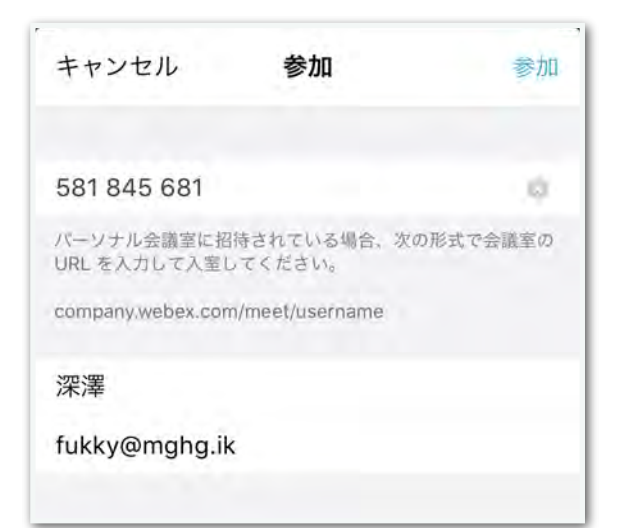

## 続きます>>

## ミーティングパスワードを求められた場合は

## ミーティングパスワードを入力します。

※ミーティングパスワードが不明な場合は会議の主催者に問い合わせて下さい。

| 581.84       | 45 681                 |    |     |
|--------------|------------------------|----|-----|
| パーソ<br>URL を | ミーティングパスワードを入力<br>します: |    | 義室の |
| compa        |                        |    |     |
| 深澤           |                        |    |     |
| fukky        | キャンセル                  | OK |     |